## WeDo2.0 プログラミングブロックの役割

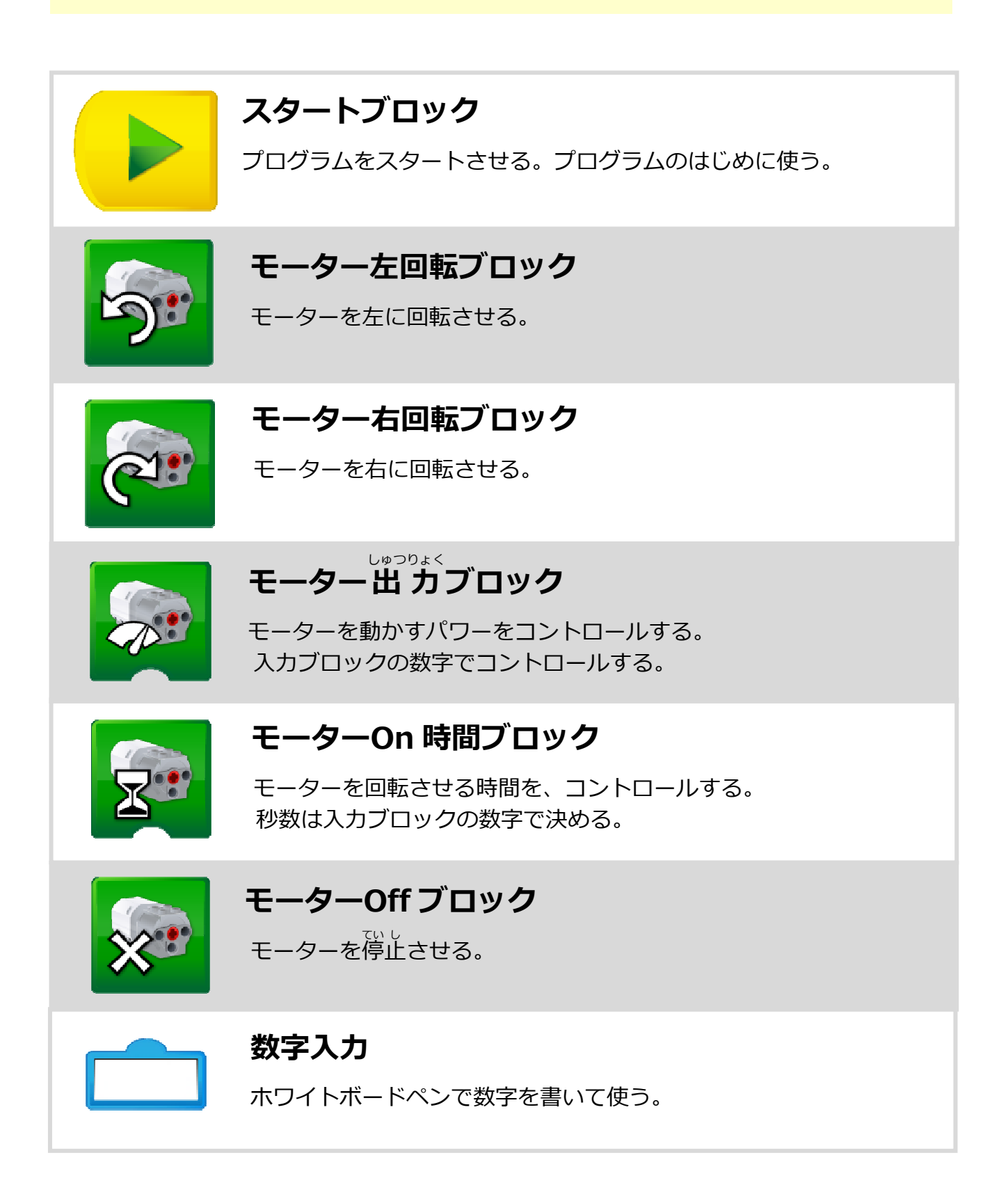

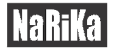

### 荷機ブロック

O秒間待つ。(下に数字入力ブロックをつけた時。数字が秒数。) センサーが感知するまで待つ。(下にセンサーブロックをつけた時。)

#### <sup>きょり</sup> 距離の変化—近づく

モーションセンサーに近づくものを感知する。

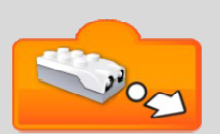

#### <sup>きょりへんか</sup> 距離の変化—遠くなる

モーションセンサーに遠ざかるものを感知する。

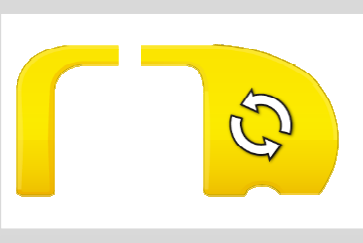

# 反復ブロック

内側の動作をくり返す。 下に入力ブロックをつけるとくり返す回数などを決められる。

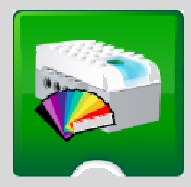

### ライトブロック

スマートハブの LED の色を変える。 入力ブロックの数字で色を選ぶ。

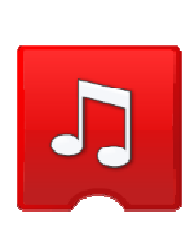

### サウンドを再生

音を再生する。入力ブロックの数字で音を選ぶ。 ふか 録音した音を再生するには0番を選ぶ。 (録音は、プログラミング画面右下のマイクをタップして行う。)

空白ブロックは、ホワイトボードペンで書き込んで使用します。 足りないブロックがある時や発展で使用します。

※ E31-6502-02 WeDo プログラミングマグネット電気の利用セットG(グループ用)で使用するものです。

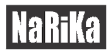